# Manifestação de Interesse

Atribuição Inicial

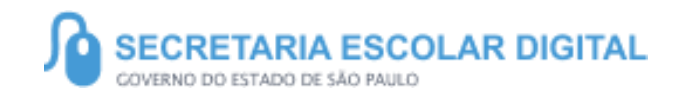

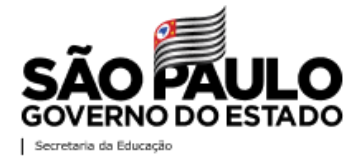

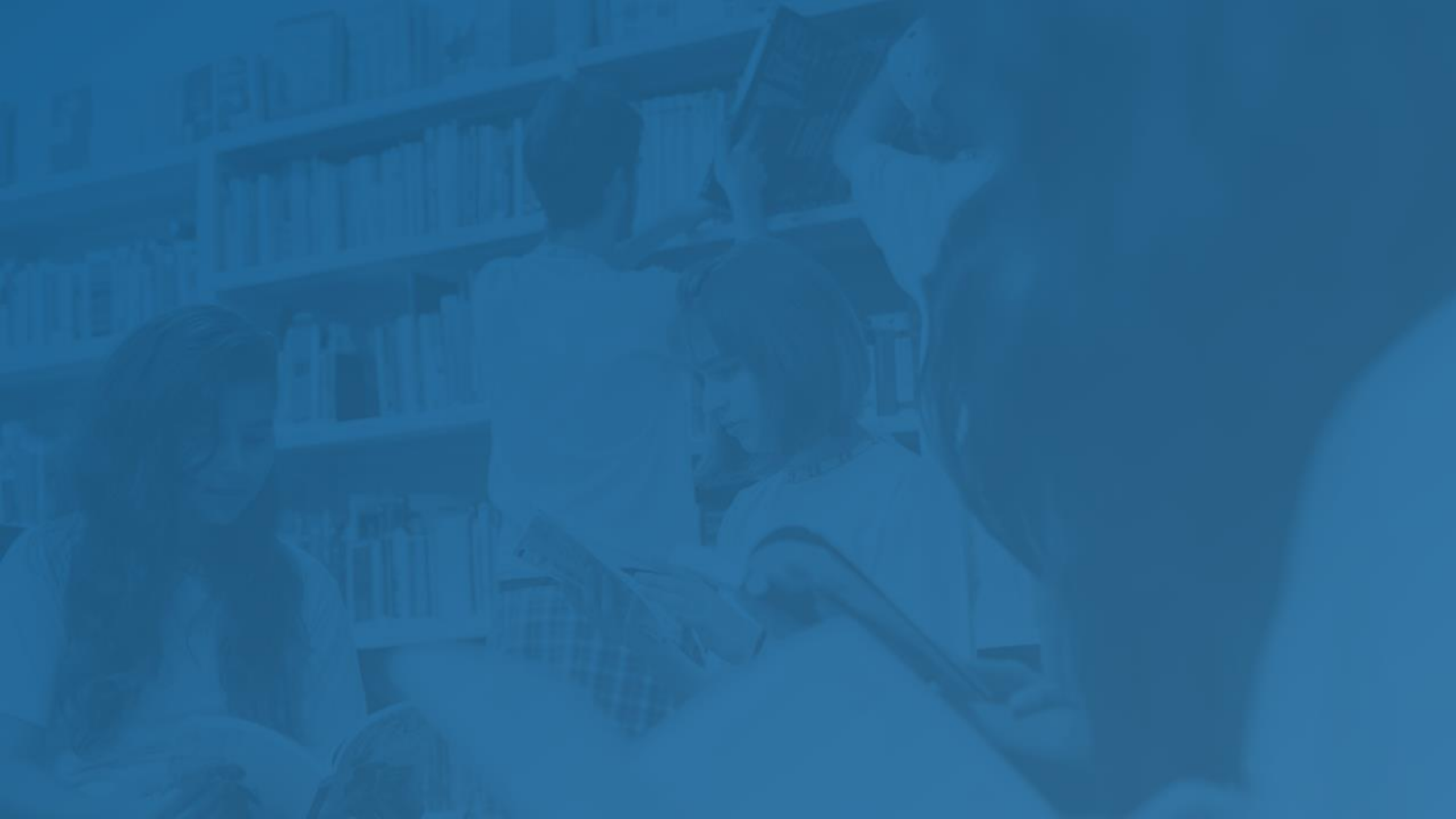

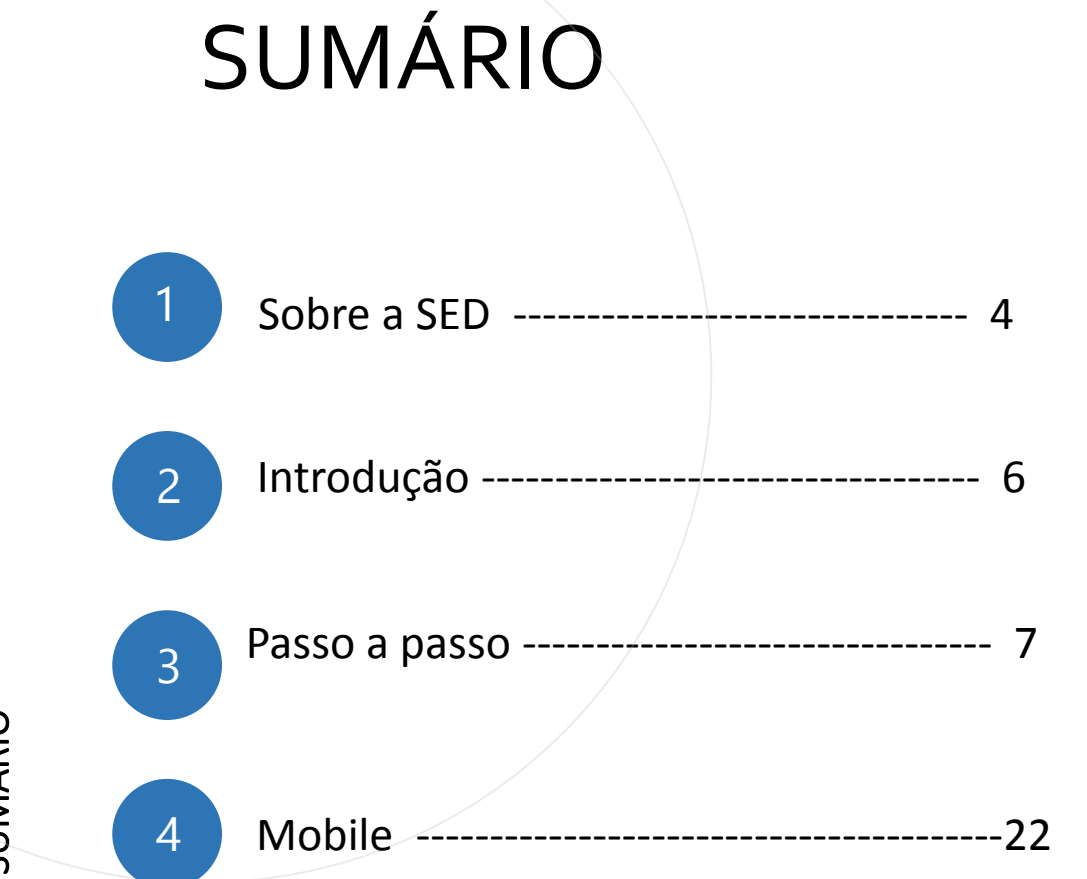

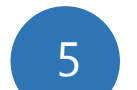

Portal de Atendimento -----23

SUMÁRIO

### **SOBRE** A SED

A Plataforma SED foi criada em 2014 e instituída oficialmente em 2016 através da Resolução SE 36 de 25 -05 -2016.

Hoje a plataforma SED é utilizada pelas redes: estadual, municipal e privada em todo o Estado de São Paulo e possui interface com os aplicativos Diário de Classe, Leitor Resposta e Minha Escola SP disponíveis na loja de aplicativos para dispositivos com sistema operacional *Android*.

A SED é personalizada para cada tipo de usuário. Para os pais e responsáveis dos estudantes, por exemplo, estão disponíveis as notas e faltas do estudante. Já os alunos podem solicitar a carteirinha, criar suas contas de e -mail e emitir documentos escolares.

Além do site <u>https://sed.educacao.sp.gov.br</u>, a SED também pode ser acessada sem o consumo de dados móveis por meio do aplicativo "Secretaria Escolar Digital" também disponível na loja de aplicativos para dispositivos com sistema operacional Android.

5

https://sed.educacao.sp.gov.br/

6

# INTRODUÇÃO

Neste material você irá aprender a como manifestar interesse nas turmas.

Os perfis que possuem acesso são:

- Professor

# Atribuição Inicial

PASSO A PASSO

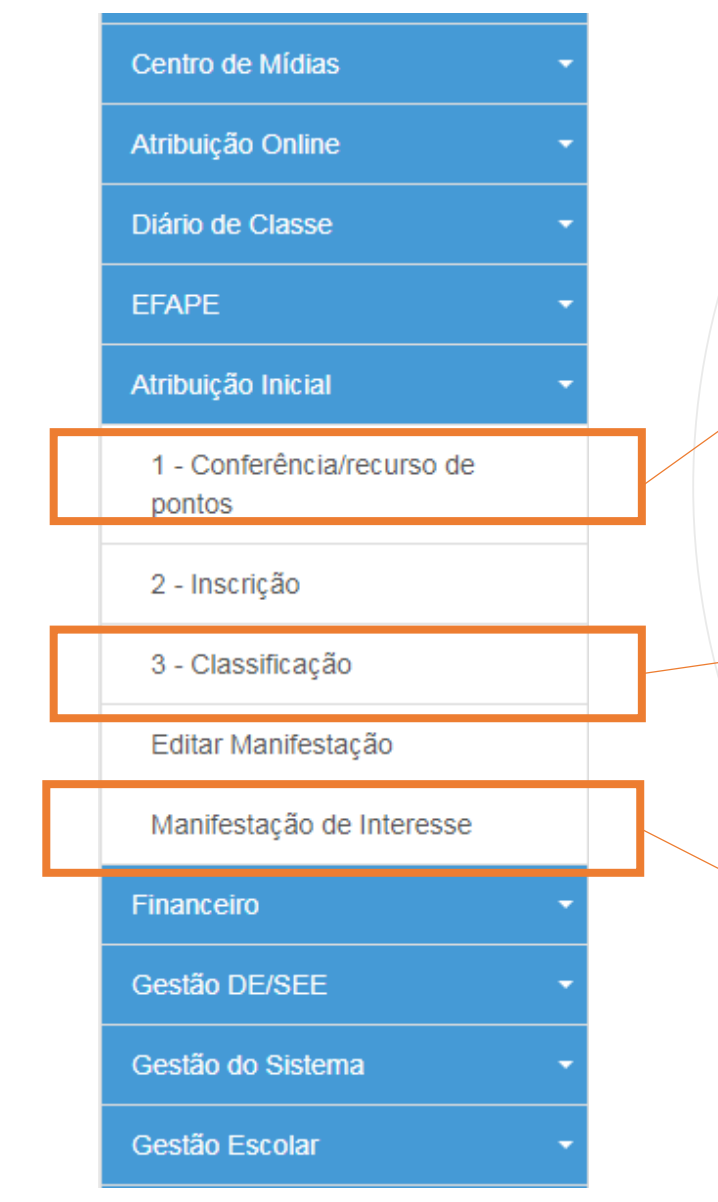

- O menu de "Conferencia /Recurso" ficará disponível para consulta de pontos a qualquer tempo.
- No menu "Classificação" é possível visualizar por categoria e formação.

 No menu principal da SED clique em "Atribuição Inicial" e em seguida em "Manifestação de Interesse".

#### Manifestar Interesse - Atribuição Inicial

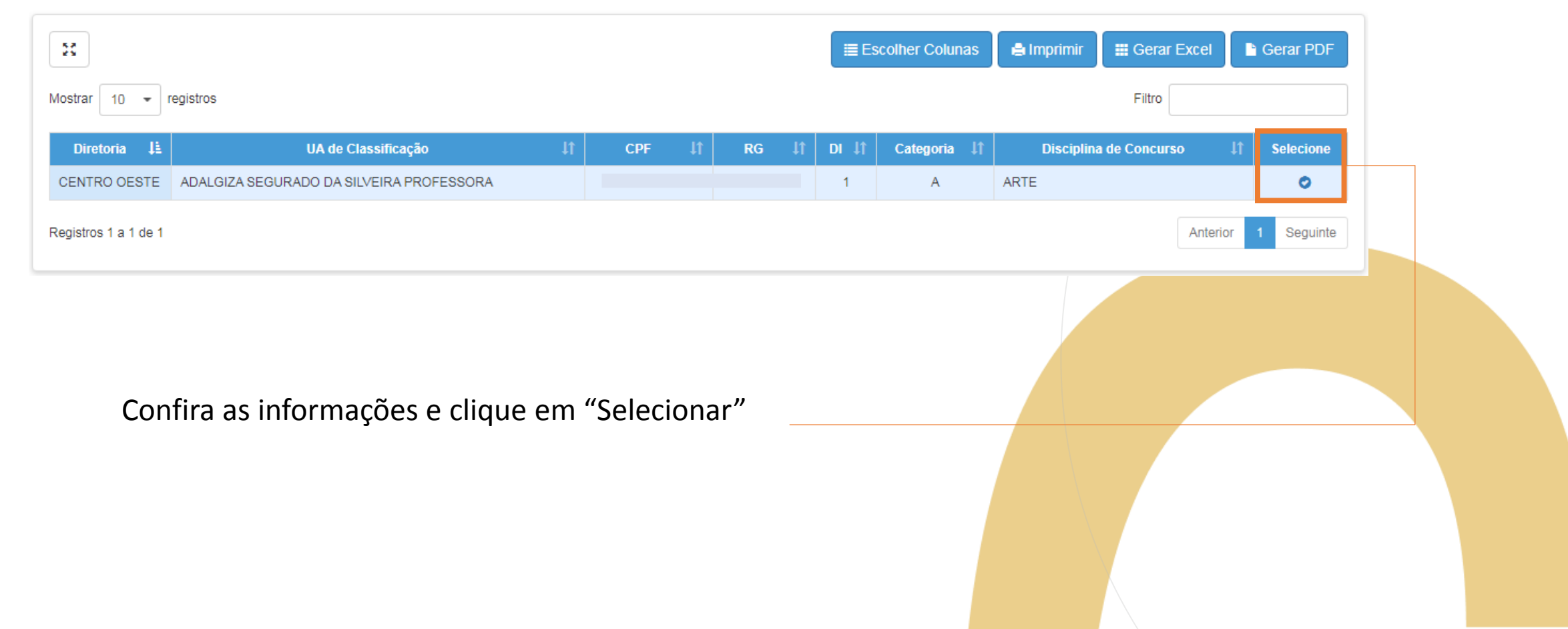

8

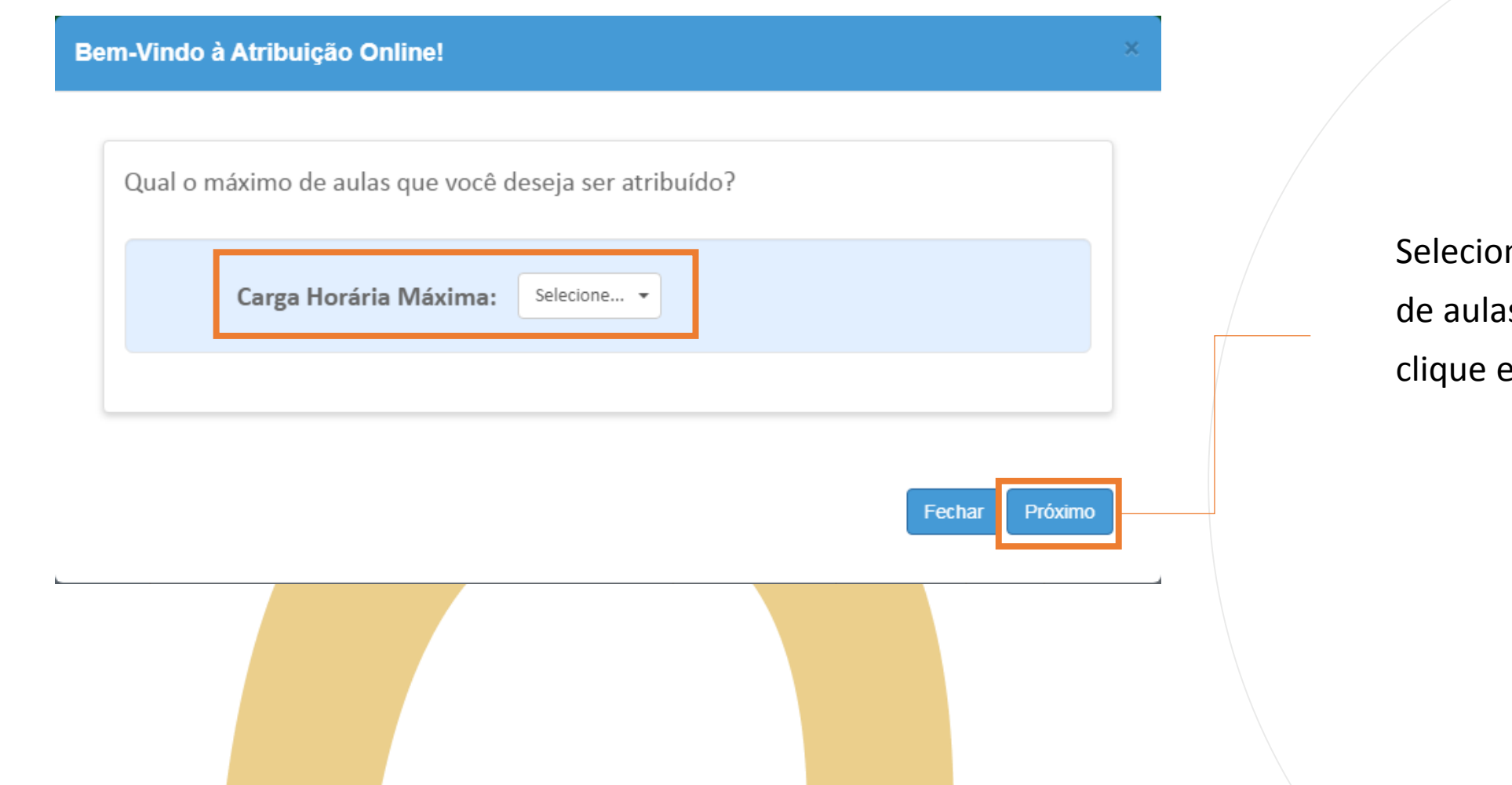

Selecione a quantidade de aulas desejadas e clique em "Próximo".

9

#### Bem-Vindo à Atribuição Online!

Caso manifeste interesse em turmas de mais de uma escola e seja classificado para ser atribuído em ambas, deseja dar aula nas 2 escolas ou ser atribuído apenas na escola que seja a 1ª em sua ordem de preferência?

#### Quantidade de Escolas

O Desejo ser atribuído em no máximo 1 mesma escola.

O Desejo ser atribuído em mais de uma escola, conforme minha ordem de preferência.

#### Aceite dos Termos da Resolução

Estou ciente dos termos da Resolução, que trata da atribuição de aulas, e desejo manifestar interesse para a atribuição de aulas.

Voltar Confirmar

- Selecione a quantidade de escolas que deseja ser atribuído;
- Leia as Informações dos termos da Resolução e clique em "Confirmar".

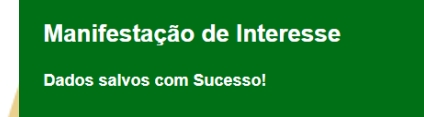

Fechar

#### Manifestar Interesse - Atribuição Inicial

| Dados do servidor       |                                          |
|-------------------------|------------------------------------------|
| Nome:                   |                                          |
| Telefone(s):            | Atualizar                                |
| Diretoria:              | CENTRO OESTE                             |
| UA de Classificação:    | ADALGIZA SEGURADO DA SILVEIRA PROFESSORA |
| CPF:                    |                                          |
| RG:                     |                                          |
| DI:                     | 1                                        |
| Categoria:              | Α                                        |
| Disciplina de Concurso: | ARTE                                     |

- Seus dados serão carregados conforme informações da funcional;
- Somente o campo "Telefones" pode ser atualizado.

| idos Pessoais |      |                 |   |                                         |
|---------------|------|-----------------|---|-----------------------------------------|
| Nome:         |      |                 | • | Caso deseje                             |
| CPF:          |      |                 |   | atualize o número                       |
| Celular 1:    | (11) |                 |   | de telefone para<br>contato e clique em |
| Celular 2:    |      |                 |   | "Salvar"                                |
| Telefone:     | (11) |                 |   |                                         |
|               |      | Fechar 🗎 Salvar |   |                                         |

| Pesquisa                                 |             |                    |
|------------------------------------------|-------------|--------------------|
|                                          | Diretoria:  | CENTRO OESTE -     |
|                                          | Escola:     | Selecione          |
|                                          | Disciplina: | I≣ Selecione       |
| Data do último processamento: 29/09/2020 |             |                    |
|                                          |             | Voltar Q Pesquisar |
|                                          |             |                    |

- Após a atualização do telefone você será redirecionado a tela anterior;
- Selecione a Diretoria de Ensino e Unidade Escolar desejada.

**Obs:** É possível selecionar as disciplinas desejadas.

| Seleção de Disciplina  |                  |     |          |                      |                 |    |
|------------------------|------------------|-----|----------|----------------------|-----------------|----|
| 5.2<br>25              | Escolher Colunas |     | Imprimir | Gerar Excel          | Gerar PDF       |    |
| Mostrar 10 👻 registros |                  |     |          | Filtro               |                 |    |
| Selecione 🗦            | Cod. Disciplina  | lt. |          | Disciplina           | ţţ.             |    |
|                        | 1800             | E   | DUCACAO  | ARTISTICA            |                 |    |
| Registros 1 a 1 de 1   |                  |     |          | Anterio              | or 1 Seguinte   |    |
|                        |                  |     | 9        | Selecionar todas Dis | sciplinas Salva | ar |

- Caso opte selecione a disciplina uma por vez ou se preferir selecione a opção "Selecionar"
- Após feita a escolha clique em "Salvar".

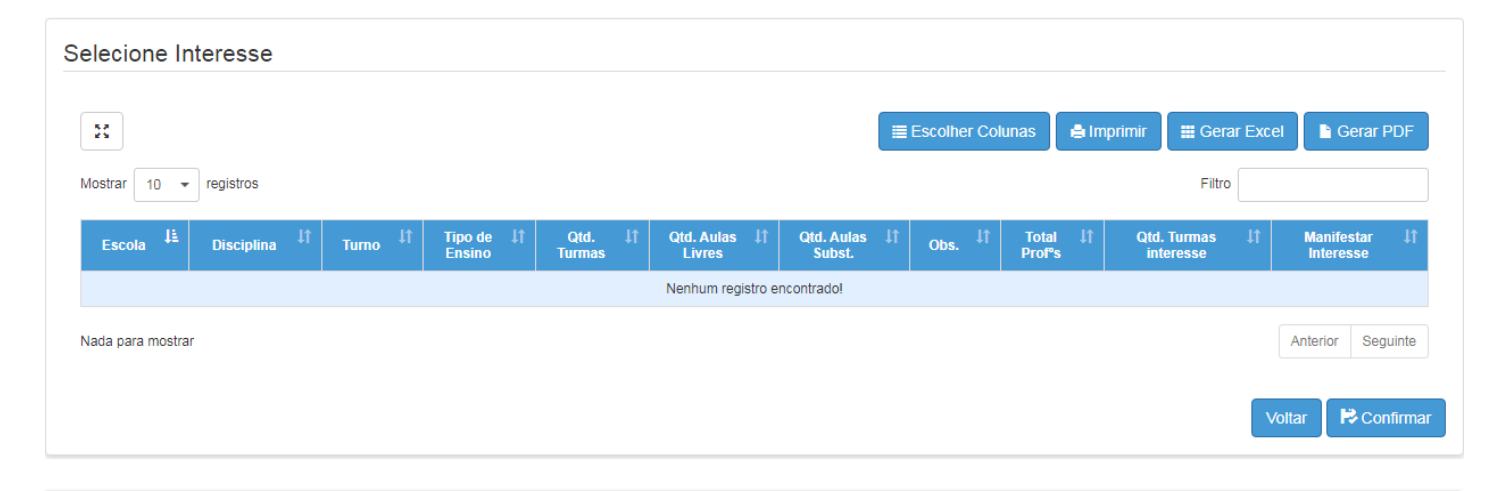

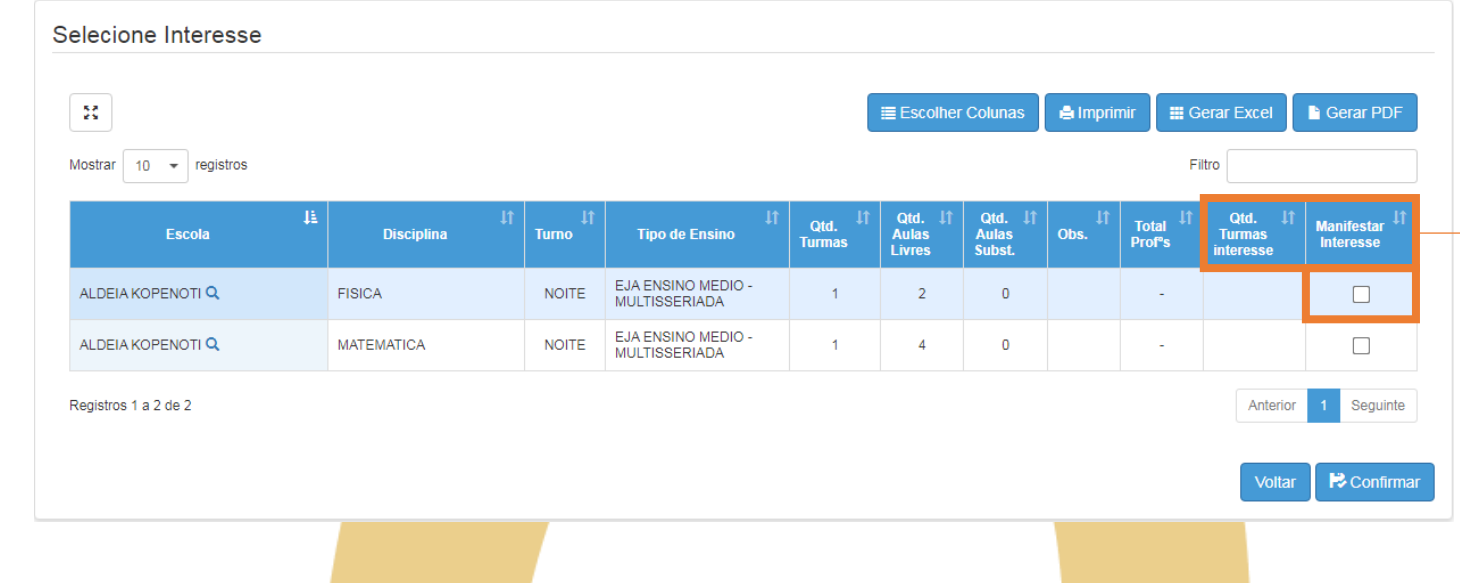

PASSO A PASSO

- As aulas estarão disponíveis conforme o saldo disponível da unidade escolar;
- Selecione a aula desejada e a quantidade de turmas e clique em "Confirmar".

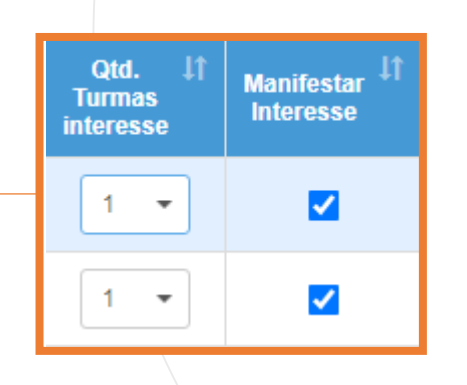

| elecione         | Interesse   |                 |       |                                     |                               |                              |                              |         |                 |                                |                            |                                                                |
|------------------|-------------|-----------------|-------|-------------------------------------|-------------------------------|------------------------------|------------------------------|---------|-----------------|--------------------------------|----------------------------|----------------------------------------------------------------|
|                  | Interesse   |                 |       |                                     |                               | ≣ Escolhe                    | er Colunas                   | 🖨 Impri | mir 🗱 G         | Gerar Excel                    | Gerar PDF                  |                                                                |
| Mostrar 10       | ✓ registros |                 |       |                                     |                               |                              |                              |         | F               | iltro                          |                            |                                                                |
|                  | Escola      | È<br>Disciplina |       | 1 Tipo de Ensino                    | Î Qtd. <sup>‡</sup><br>Turmas | I Qtd. ↓1<br>Aulas<br>Livres | Î Qtd. ↓î<br>Aulas<br>Subst. | Ubs. ↓↑ | Total<br>Prof⁰s | Qtd. ↓1<br>Turmas<br>interesse | Manifestar IT<br>Interesse |                                                                |
| ALDEIA KOPE      |             | FISICA          | NOITE | EJA ENSINO MEDIO -<br>MULTISSERIADA | 1                             | 2                            | 0                            |         | -               |                                |                            |                                                                |
| ALDEIA KOPE      |             | MATEMATICA      | NOITE | EJA ENSINO MEDIO -<br>MULTISSERIADA | 1                             | 4                            | 0                            |         | -               |                                |                            |                                                                |
| Registros 1 a 2  | de 2        |                 |       |                                     |                               |                              |                              |         |                 | Anterio                        | r 1 Seguinte               | Ficha Gerencial da Escola                                      |
|                  |             |                 |       |                                     |                               |                              |                              |         |                 |                                |                            | E Gerar F                                                      |
|                  |             |                 |       |                                     |                               |                              |                              |         |                 | Volta                          | r Ronfirmar                | Consulta Realizada Em: 19/11/2020 - 10:24                      |
|                  |             |                 |       |                                     |                               |                              |                              |         |                 |                                |                            |                                                                |
| _                |             |                 |       |                                     |                               |                              |                              |         |                 |                                |                            | Dados da Escola                                                |
| $\sum_{i=1}^{n}$ |             |                 |       |                                     |                               |                              |                              |         |                 |                                |                            | Escola: 100110 - ALDEIA KOPENOTI Diretoria: BAURU              |
| Ŷ                |             |                 |       |                                     |                               |                              |                              |         |                 |                                |                            | Municipio: AVAI                                                |
| ר<br>ד           |             |                 |       |                                     |                               |                              |                              |         |                 |                                |                            | Rede de Ensino: ESTADUAL - SE                                  |
| L<br>L           |             |                 |       |                                     |                               |                              |                              |         |                 |                                |                            | Identificador Escola: EEI - INDIGENA                           |
| N<br>N           |             |                 |       |                                     |                               |                              |                              |         |                 |                                |                            | Supervisão Própria: SIM                                        |
| ₹ .              |             |                 |       |                                     |                               |                              |                              |         |                 |                                |                            | Municipio Supervisão:                                          |
| - I              |             |                 |       |                                     |                               |                              |                              |         |                 |                                |                            | Escola Família: NÃO                                            |
|                  | •           | Ao clica        | r no  | ícone de                            | lupa                          | a ser                        | rá ab                        | erto    | о а             |                                |                            | Escola de Tempo Integral: NÃO Programa de Ensino Integral: NÃO |
|                  |             | Ficha Ge        | ren   | cial da Es                          | cola                          | con                          | n too                        | los     | 05              |                                |                            | Possui Ensino Religioso: NÃO                                   |
|                  |             |                 |       |                                     | 2010                          | 2011                         |                              | 200     | 00              |                                |                            | Acessibilidade: NÃO                                            |
|                  |             | dados p         | ara c | consulta.                           |                               |                              |                              |         |                 |                                |                            | ALE: SIM                                                       |
|                  |             |                 |       |                                     |                               |                              |                              |         |                 |                                |                            |                                                                |

#### Confirmar Interesse

| ciação, levano      | lo em consideração a clas | ssificação para atribuição. | ejar, allere a      | sua ordern de preie                    | rencia da:     | s turmas.               | . Seguire               | inos sua        | ordem de j                  | preteren | icia para i | realizar a |
|---------------------|---------------------------|-----------------------------|---------------------|----------------------------------------|----------------|-------------------------|-------------------------|-----------------|-----------------------------|----------|-------------|------------|
| č                   |                           |                             |                     |                                        | Escolher       | Colunas                 | ê li                    | nprimir         | III Gerai                   | Excel    | 🔓 Ge        | rar PDF    |
| strar 10 🔻          | registros                 |                             |                     | Filtro                                 |                |                         |                         |                 |                             |          |             |            |
| Ordem<br>referência | Escola                    | Lt Lt<br>Disciplina         | Turno <sup>11</sup> | ↓↑<br>Tipo de Ensino                   | Qtd.<br>Turmas | Qtd.<br>Aulas<br>Livres | Qtd.<br>Aulas<br>Subst. | Total<br>Prof⁰s | Qtd.<br>Turmas<br>interesse | Subir    | Descer      | Excluir    |
| 1                   | ALDEIA KOPENOTI           | FISICA                      | NOITE               | EJA ENSINO<br>MEDIO -<br>MULTISSERIADA | 1              | 2                       | O                       |                 | 0                           | ÷        | ÷           | Ô          |
|                     |                           | MATEMATICA                  | NOITE               | EJA ENSINO<br>MEDIO -                  | 1              | 4                       | 0                       | -               | 0                           | +        | Ť           | â          |

- Leia as orientações atentamente;
- Confira as opções escolhidas e clique em "Salvar".

PASSO A PASSO

**Obs:** Pode-se alterar a preferência clicando no ícone de seta ou excluir alguma opção clicando em

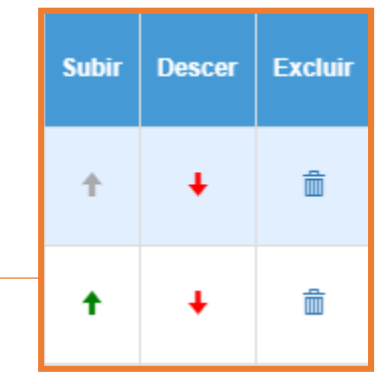

#### Manifestação de Interesse

Dados salvos com Sucesso!

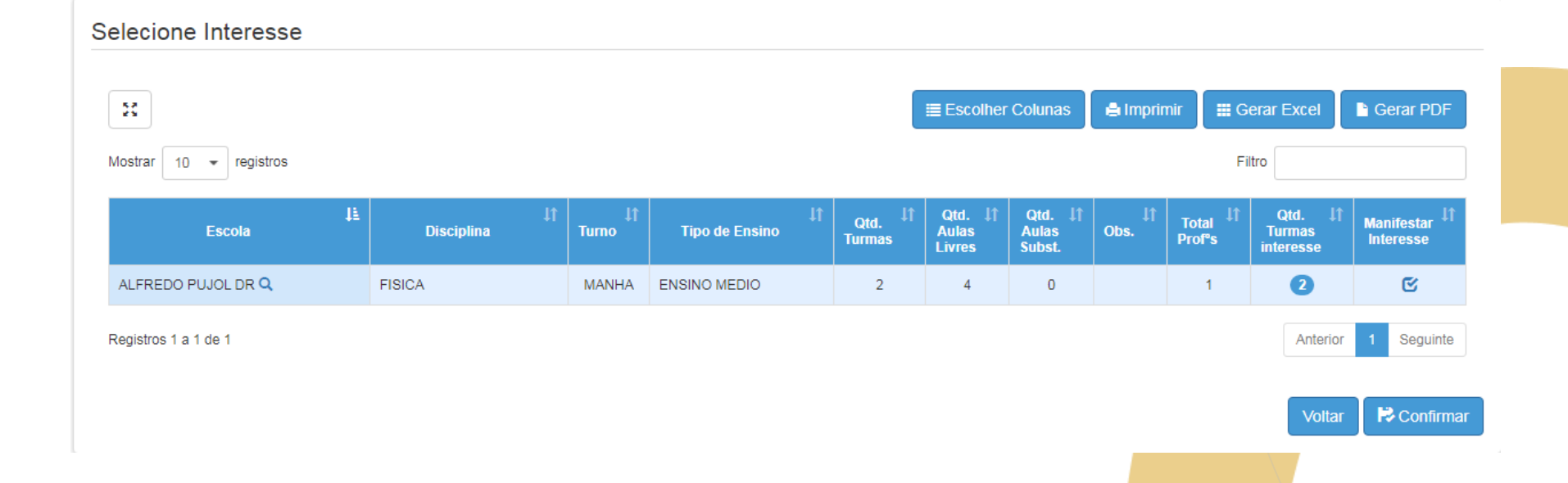

# Editar Manifestação

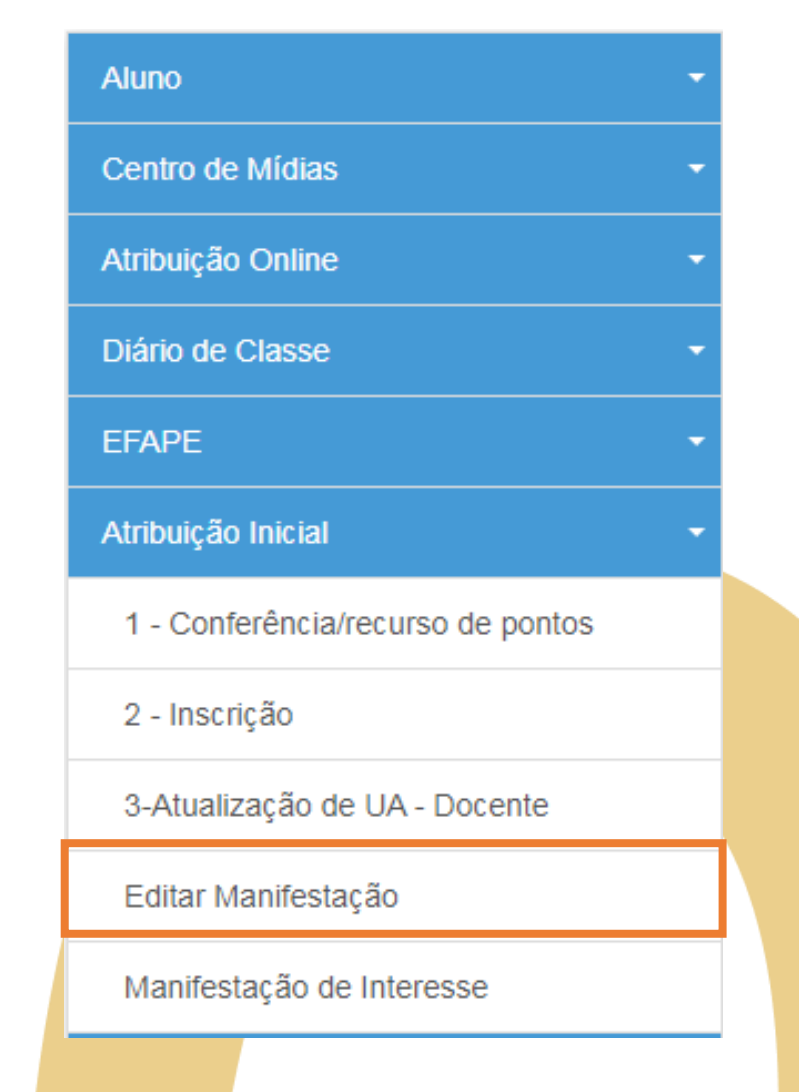

 Para editar as informação da manifestação já realizada clique em "Editar Manifestação"

#### Editar Manifestação

| formaçõe                                                                                                    | es da Atrik         | buição           | Carga H     | lorária Máxima: 6                   | •                                   |                         |                         |                             |                   |                       |                 |         |        |        |          |
|----------------------------------------------------------------------------------------------------|---------------------|------------------|-------------|-------------------------------------|-------------------------------------|-------------------------|-------------------------|-----------------------------|-------------------|-----------------------|-----------------|---------|--------|--------|----------|
|                                                                                                    |                     |                  | Quantida    | ade de Escolas:                     | <ul><li>Dese</li><li>Dese</li></ul> | jo ser at<br>jo ser at  | ribuído e<br>ribuído e  | em no máxi<br>em mais de    | mo 1 e:<br>uma e: | scola.<br>scola.      |                 |         |        |        |          |
| Imprimir Imprimir Imprim Imprimir Imprimir Imprimi |                     |                  |             |                                     |                                     |                         |                         |                             |                   |                       |                 | rar PDF |        |        |          |
| Ordem <sup>‡≟</sup><br>Priorid.                                                                                                    | ↓†<br>Escola        | ↓î<br>Disciplina | ↓↑<br>Turno | ↓†<br>Tipo Ensino                   | Qtd.<br>Turmas                      | Qtd.<br>Aulas<br>Livres | Qtd.<br>Aulas<br>Subst. | Qtd.<br>Turmas<br>interesse | Obs.              | Atrib.<br>Compulsória | Total<br>Prof⁰s | Class.  | Subir  | Descer | Exclui   |
| 1                                                                                                    | ALDEIA<br>KOPENOTI  | MATEMATICA       | NOITE       | EJA ENSINO MEDIO<br>- MULTISSERIADA | 1                                   | 4                       | 0                       | 1 💌                         |                   | Não                   | 1               |         | ÷      | ÷      | â        |
| 2                                                                                                    | ALDEIA<br>KOPENOTI  | FISICA           | NOITE       | EJA ENSINO MEDIO<br>- MULTISSERIADA | 1                                   | 2                       | 0                       | 1 🔹                         |                   | Não                   | 1               |         | ÷      | ÷      | â        |
| 3                                                                                                    | ALFREDO<br>PUJOL DR | FISICA           | MANHA       | ENSINO MEDIO                        | 2                                   | 4                       | 0                       | 2 🔹                         |                   | Não                   | 1               |         | ÷      | ÷      | â        |
| Registros 1 a 3                                                                                                    | de 3                |                  |             |                                     |                                     |                         |                         |                             |                   |                       |                 |         | Anteri | or 1   | Seguinte |
|                                                                                                    |                     |                  |             |                                     |                                     |                         |                         |                             |                   |                       |                 |         |        | √oltar | H Salv   |

- Pode ser alterado:
- Carga horária (quantidade de aulas);
- Quantidade de escolas;
- Quantidade de turmas, ordem de preferência ou excluir alguma opção.

Após as alterações clique em "Salvar".

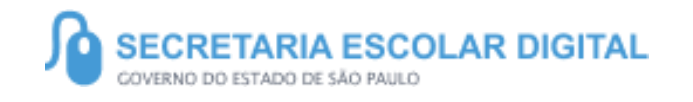

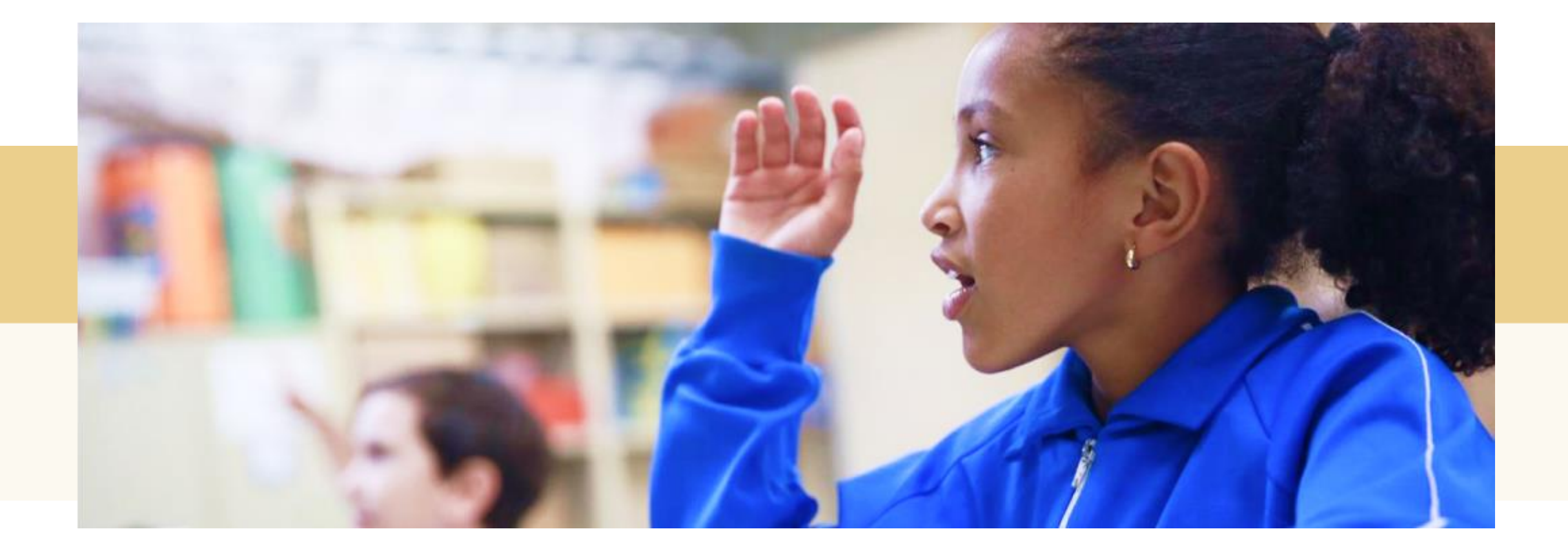

### PORTAL DE ATENDIMENTO

Em casos de dúvidas ou problemas, sugerimos que registre uma ocorrência no nosso Portal de Atendimento, através do link https://atendimento.educacao.sp.gov.br

Q

#### Perfil de acesso \*

Professor ou Servidor de Escola (Rede Estadual)

#### Assunto da Ocorrência \*

| CRH - Recursos Humanos | × | Q |
|------------------------|---|---|
|------------------------|---|---|

#### Categoria \*

| CRH - Recursos Humanos | × | Q |
|------------------------|---|---|
|                        |   |   |

#### Subcategoria \*

| Atribuição Online | × | Q |
|-------------------|---|---|
|-------------------|---|---|

23

As vezes parecia que a vida era uma renda. Chela de fios que se cruzavam uns sobre os outros, formando desenhos novos. Só que nem sempre os riscos que vivia eram bonitos e delicados."

> stória se passa em muitos lugares tempo bem distante. Das aldeias guesas às savanas africanas, ravelas e terras brasileiras em ravelas e navios negreiros. Conta as enturas de quatro jovens unidos por n mesmo sonho: o desejo de liberdade.

![](_page_21_Picture_14.jpeg)

![](_page_22_Picture_0.jpeg)

#### VOCÊ SABIA QUE AGORA DA PARA ACESSAR A SED PELO CELULAR?

Baixe o app na Playstore através do link https://play.google.com/store?hl=pt\_BR

Os dados são patrocinados, e pelo aplicativo você também conseguirá registrar sua aula.

Ou se preferir, baixe o app Di@rio de Classe, através do link: https://play.google.com/store/apps/details?id= br.gov.sp.educacao.sed.mobile&hl=pt\_BR